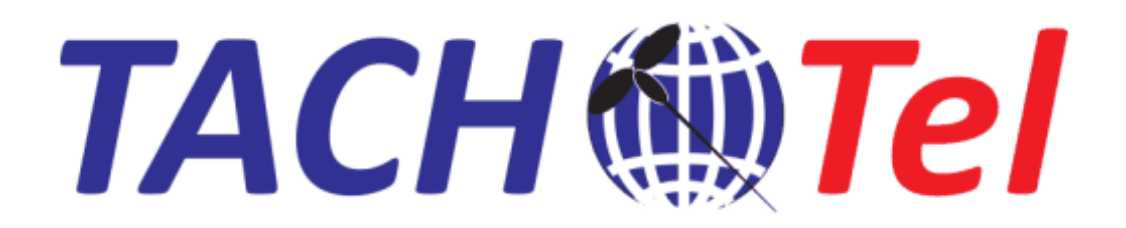

**TACHOTel** manuál

© 2015 AURIS CZ

# Obsah

|     | Foreword                           | 0  |
|-----|------------------------------------|----|
| I   | Úvod                               | 3  |
| 1   | Popis systému                      | 3  |
| 2   | Systémové požadavky                | 4  |
| 3   | Přihlášení do aplikace             | 5  |
| II  | Nastavení aplikace                 | 6  |
| 1   | Instalace a konfigurace služby ATR | 6  |
| 2   | Vytvoření uživatelského účtu       | 7  |
| 3   | Přidání nové jednotky TachoTel     | 7  |
| III | Popis aplikace                     | 9  |
| 1   | Vozidla                            | 9  |
| 2   | Stažení dat                        | 10 |
| 3   | Export dat                         | 11 |
| 4   | Plán stahování                     | 12 |
| 5   | Nastavení                          | 13 |
|     | Index                              | 0  |

# 1 Úvod

# 1.1 Popis systému

Jednotka TACHOTel v pravidelných intervalech zajistí vyčtení dat digitálního tachografu i vložené karty řidiče / spolujezdce.

Data jsou automaticky přenesena GSM sítí a uložena po dobu 2 let na chráněném centrálním serveru. Zákazník může kdykoliv zpětně vygenerovat DDD soubory.

|            | -                     |                   |                  | -              |                     |                  |            |
|------------|-----------------------|-------------------|------------------|----------------|---------------------|------------------|------------|
| тсо        | Vozidla Stažer        | ií dat Export dat | O aplikaci Odhlá | išení TachoTel |                     |                  |            |
| SPZ        | 05.2014               | 06.2014           | 07.2014          | 08.2014        | Poslední stažení DT | Řidič            | Spolujezde |
| 3AV 2546   |                       |                   |                  |                | 04.08.2014          |                  |            |
| 531 3624   |                       |                   |                  |                | 19.07.2014          | 00000000018K0002 |            |
| 5J1 3623   |                       |                   |                  |                | 11.07.2014          | 0000000002DZU001 |            |
| 5J1 3622   | and the second second |                   |                  |                | 10.08.2014          | 0000000000V1B001 |            |
| 430 9795   |                       |                   |                  |                | 24.07.2014          | 0000000001UV6001 |            |
| 430 9796   |                       |                   |                  |                | 18.07.2014          | 000000003KZ5010  |            |
| 430 9793   |                       |                   |                  |                | 02.07.2014          |                  |            |
| 430 9792   |                       |                   |                  |                | 19.06.2014          | 0000000001NP3002 |            |
| 430 9790   |                       |                   |                  |                | 10.07.2014          | 0000000001YMM001 |            |
| 430 9791   |                       |                   |                  |                | 20.07.2014          | 0000000001VGD001 |            |
| 430 9794   |                       |                   |                  |                | 09.08.2014          | 0000000001XRS001 |            |
| VIN784721  |                       |                   |                  |                | 26.06.2014          |                  |            |
| 6C6 9140   |                       |                   |                  |                | 16.08.2014          |                  |            |
| 6C6 8568   |                       |                   |                  |                | 04.08.2014          |                  |            |
| test cesma |                       |                   |                  |                | 19.06.2014          |                  |            |

### Klíčové rysy a výhody:

1. Splnění všech požadavků nařízení komise (EU) č. 581/2010 o stanovení maximálních časových úseků pro stahování příslušných údajů z přístroje ve vozidle a z karty řidiče.

2. Zabezpečená archivace dat.

3. Automatické stahování paměti tachografu (každých 30 dní) a až 3 karet řidiče (každých 7 dní) v základní ceně služby.

4. Možnost ručního pokynu pro stažení dat v libovolném okamžiku.

5. Práce v přehledném webovém rozhraní z kanceláře i z domu. Průběžné informace o výkonech řidiče / vozidla.

6. Zcela nezávislý provoz bez nutnosti spolupráce řidiče.

7. Stahování dat kdekoliv na území EU z jedoucího i stojícího vozidla.

TACHOTel znamená konec nutnosti organizovat přistavení vozidla pro stažení dat!

# 1.2 Systémové požadavky

#### Aplikace TACHOTel

Podporované internetové prohlížeče:

- Internet Explorer 9 a vyšší verze
- FireFox
- Google Chrome
- Opera

### PC s připojenou podnikovou kartou

- PC s OS MS Windows 8, 7, XP, nebo Vista

- volný 1 port USB pro připojení čtečky podnikové karty
- nainstalovaná služba ATR (Auris Tachograph Reader), viz Instalace a konfigurace služby ATR

- Povolená odchozí komunikace:

TCP db.tachotel.cz:1433

UDP comm.tachotel.cz:12099

### TACHOGRAF

- Aktivovaná služba vzdálené archivace u vozidla. Službu lze aktivovat u svého prodejce.

- Zapnutá sběrnice CAN2, rychlost tachograf sběrnice CAN2 250kbit/s

Pokud toto není splněno, správné nastavení provádí pracovník servisního střediska tachografů pomocí terminálu připojeného k tachografu a servisní karty.

Podporované tachografy:

Ver. 1.3 (od roku 2009) dálkové stahování umožňují také, ale je nutno tachograf aktualizovat pomocí aktualizační karty VDO, kterou je možno u distributora VDO zakoupit (jedna karta/jeden tachograf).

Ver. 1.4 (od roku 2011) Ver. 2.0

Verze tachografu je uvedena na štítku umístěném v zásuvce tiskárny.

# 1.3 Přihlášení do aplikace

Aplikace TACHOTel je dostupná na adrese http://app.tachotel.cz/

| ← → C 🗋 app.tachotel.cz |            | ☆] = |
|-------------------------|------------|------|
|                         | O aplikaci |      |
|                         |            |      |
| P                       | fihlášení  |      |
| Přihlašovací jméno      | :          |      |
| Heslo                   | :          |      |
|                         | Přihlásit  |      |
|                         |            |      |
|                         |            |      |
|                         |            |      |
|                         |            |      |
|                         |            |      |
|                         |            |      |
|                         |            |      |
|                         |            |      |
|                         |            |      |
|                         |            |      |

### 1) Zákazník se přihlašuje do aplikace poprvé - nemá ještě vytvořený účet

Zákazník se přihlásí do aplikace pod číslem tachotelu, uvedeném na štítku krabičky. Heslo pro přihlášení obdrží od prodejce jednotky (PIN). Následně si zaregistrováním uživatel vytvoří účet - viz. <u>Přidání nové</u> jednotky TachoTel

2) Zákazník již má aktivní účet - přihlášení provede zadáním uživatelského jména a hesla.

# 2 Nastavení aplikace

# 2.1 Instalace a konfigurace služby ATR

Pro komunikaci se čtečkou čipových karet je zapotřebí mít nainstalovanou službu ATR (Auris Tachograph Reader).

Instalačku je možné stáhnout z odkazu uvedeném v menu O aplikaci

| ← → C             | C 🗋 app.tachotel.cz/About.aspx |            |                                                                                    |                                                                                                    |                                                                                                    |                                                                                                    |                                                      |                                                     |
|-------------------|--------------------------------|------------|------------------------------------------------------------------------------------|----------------------------------------------------------------------------------------------------|----------------------------------------------------------------------------------------------------|----------------------------------------------------------------------------------------------------|------------------------------------------------------|-----------------------------------------------------|
| Vozidla           | Stažení dat                    | Export dat | Plán stahování                                                                     | Nastavení                                                                                                    | O aplikaci                                                                                                    | Odhlášení                                                                                                    | TachoTel                                             |                                                     |
|                   |                                |            | Pro komunikaci s<br>Sta:<br>Pro správnou fur<br>- TCP db.tachoto<br>- UDP comm.tac | T.<br>Ve<br>Copyright<br>se čtečkou čip<br>která tur<br>funguje v sy<br>žení a nainsta<br>nkčnost služby<br>el.cz:1433<br>chotel.cz:1209 | achoTel verza<br>rze databáze :<br>2014 AURIS C<br>wových karet je<br>to komunikaci<br>stému Window<br>lování služby:<br>y je nutné pov<br>9 | e 2.4<br>2.9.83<br>Z, spol. s r.o.<br>e nutné mít na<br>umožňuje,<br>ws XP a vyšším<br><u>SetupTachot</u><br>olení odchozí | instalovánu :<br>n.<br>t <u>el.exe</u><br>komunikace | Službu,<br>Zde si stáhnete instalečku<br>služby ATR |
| app.tachotel.cz// | About.aspx                     |            |                                                                                    |                                                                                                    |                                                                                                    |                                                                                                    |                                                      |                                                     |

Po dokončení instalace provedeme nastavení služby ATR. Spustíme soubor **TachoTel nastavení** (*Start -> Tachotel ->Tachotel nastavení*).

Před spuštěním konfiguračního souboru je nutné připojit čtečku.

Spuštění souboru je nutné provést pod admin účtem (volba spustit jako administrátor).

| ATR                             |                            |                                        | ×                   |
|---------------------------------|----------------------------|----------------------------------------|---------------------|
| Přihlášení<br>Uživatel<br>Heslo |                            | Služba<br>Nainstalovat<br>Odinstalovat | Spustit<br>Zastavit |
| Jazyk                           | CZ EN SK PL                |                                        | Restartovat         |
| Čtečka                          |                            |                                        |                     |
| Generic Sma                     | rt Card Reader Interface 0 |                                        |                     |
|                                 |                            | Uložit                                 | Zavřít              |

Zde vyplníme přihlašovací údaje, vybereme připojenou čtečku karty a spustíme službu ATR (tlačítko **Spustit**), provedenou změnu konfiguračního souboru potvrdíme tlačítkem **Uložit** 

7

# 2.2 Vytvoření uživatelského účtu

uživatelský účet je vytvořen při první registraci jednotky TachoTel, - viz. Přidání nové jednotky TACHOTel

# 2.3 Přidání nové jednotky TachoTel

Zákazník se přihlásí do aplikace pod číslem tachotelu, uvedeném na štítku krabičky. Heslo pro přihlášení obdrží od prodejce jednotky (PIN)

**Přihlašovací jméno:** číslo tachotelu **Heslo:** pin tachotelu

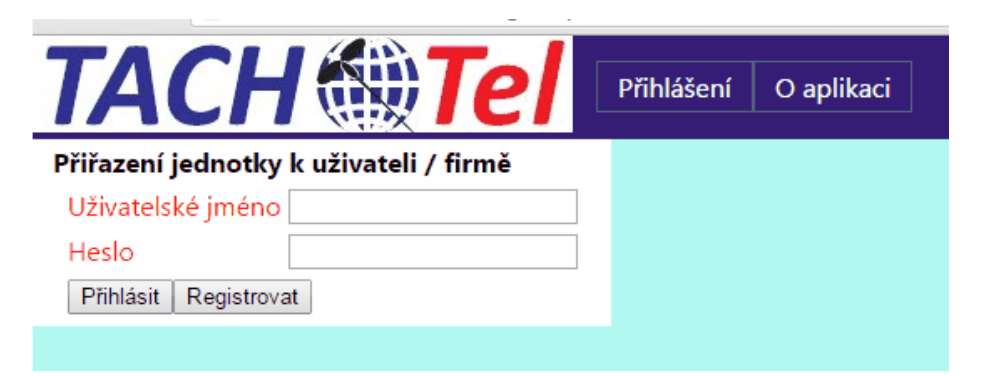

V případě, že se jedná o první jednotku TACHOTel a uživatel nemá aktivní účet, je zapotřebí vybrat volbu **<u>Registrovat</u>** a následně vyplnit povinné udaje (označeny červeně) pro vytvoření účtu zákazníka. Po uložení formuláře dojde k vytvoření uživatelského účtu a nová jednotka tachotel bude přiřazena k tomuto účtu.

| <b>TACH</b>                | <b>Tel</b> Přihlášení O aplikaci |
|----------------------------|----------------------------------|
| Přiřazení jednotky k uživa | ateli / firmě                    |
| Uživatelské jméno          | Ověření hesla                    |
| Heslo                      | IČ                               |
| Přihlásit Registrovat      | DIČ                              |
|                            |                                  |
| Adresa sídla               | Fakturační adresa                |
| Jméno a příjmení / název   | Jméno a příjmení / název         |
| Ulice                      | Ulice                            |
| Město                      | Město                            |
| PSČ                        | PSČ                              |
|                            |                                  |
| Kontaktní osoba            |                                  |
| Jméno                      | Email                            |
| Příjmení                   | Telefon                          |
|                            | Uložit                           |

Pokud se jedná o již registrovaného zákazníka s uživatelským účtem vybereme volbu **Přihlásit**. Tím dojde k přiřazení nové jednotky TACHOTel k účtu zákazníka.

| 8 | TACHOTel |  |
|---|----------|--|
|   |          |  |

# 3 Popis aplikace

# 3.1 Vozidla

V seznamu jsou zobrazena vozidla s aktivní jednotkou TACHOTel. U každého vozidla je graficky znázorněno stažení dat z tachografu v jednotlivých měsících (poslední 4 měsíce)

| Vozidla                                                                                            | Stažení dat    | Export dat | Plán stahování | Nastavení      | O aplikaci  | Odhlášení                | TachoTel                                                          |
|----------------------------------------------------------------------------------------------------|----------------|------------|----------------|----------------|-------------|--------------------------|-------------------------------------------------------------------|
| SPZ 1<br>SPZ 1<br>SPZ 1<br>SPZ 1<br>SPZ 1<br>SPZ 1 0                                               | <u>09.2014</u> | 0          | 0.2014         | <u>11.2014</u> | <u>12.2</u> | 014 Po<br>19<br>07<br>07 | slední stažení DT<br>.11.2014<br>.12.2014<br>.12.2014<br>.12.2014 |
| /ýznam jednotlivých barev :<br>OK - data načtena<br>Žádná data - chybí data<br>N/A - nestažená dat |                |            |                |                |             |                          |                                                                   |

Po kliknutí levým tlačítkem myší na konkrétní měsíc je zobrazen měsíc podrobně (jednotlivé dny)

| Den        | Stav       |
|------------|------------|
| 01.11.2014 | Žádná data |
| 02.11.2014 | Žádná data |
| 03.11.2014 | OK         |
| 04.11.2014 | Žádná data |
| 05.11.2014 | OK         |
| 06.11.2014 | OK         |
| 07.11.2014 | OK         |
| 08.11.2014 | Zádná data |
| 09.11.2014 | Zádná data |
| 10.11.2014 | OK         |
| 11.11.2014 | OK         |
| 12.11.2014 | OK         |
| 13.11.2014 | OK         |
| 14.11.2014 | OK         |
| 15.11.2014 | OK         |
| 16.11.2014 | OK         |
| 17.11.2014 | OK         |
| 18.11.2014 | N/A        |
| 19.11.2014 | N/A        |
| 20.11.2014 | N/A        |
| 21.11.2014 | N/A        |
| 22.11.2014 | N/A        |
| 23.11.2014 | N/A        |
| 24.11.2014 | N/A        |
| 25.11.2014 | N/A        |
| 20.11.2014 | N/A        |
| 27.11.2014 | N/A        |
| 20.11.2014 | N/A        |
| 29.11.2014 | N/A        |
| 30.11.2014 | N/A        |

# 3.2 Stažení dat

Kromě automatického stahování v naplánovaném intervalu je umožněno uživateli provést čtení dat z tachografu i ručně.

Nejdříve vybereme vozidlo u kterého chceme tachograf načíst ze **Seznamu vozidel**. Vybraná vozidla jsou zobrazena v části **Vybraná vozidla** 

Samotné načtení dat zahájíme tlačítkem Zahájit čtení

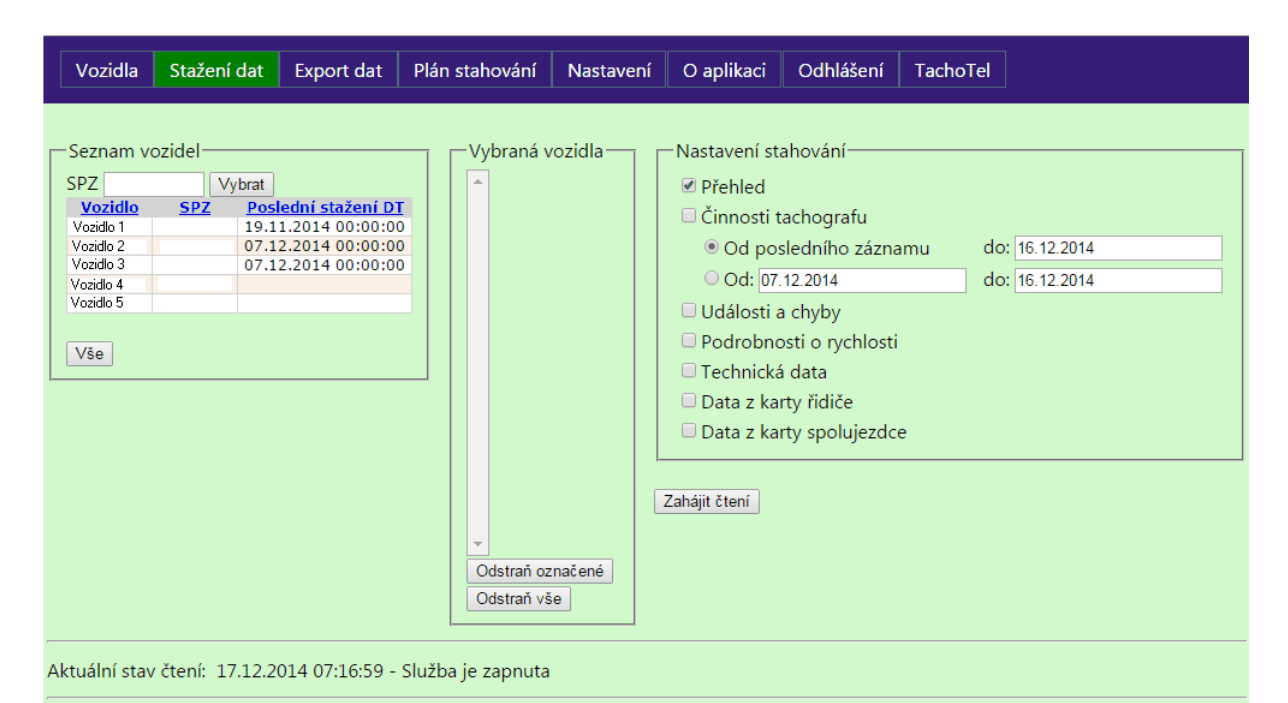

Data, které se budou z tachografu stahovat je možné definovat v části Nastavení stahování

#### Přehled

Činnosti tachografu

*Události a chyby* - událost je zjištěná nenormální funkce, která může být způsobena např. nesprávnou obsluhou zařízení nebo pokusem o falšování záznamu. Událost je zpravidla způsobena uživatelem (např. vložení neplatné karty, konflikt karet, překročení rychlosti)

chyba je zjištěná nenormální funkce, která je zpravidla způsobena nesprávnou funkcí nebo chybou tachografu (jde tedy obvykle o poruchu - např. Chyba karty, Chyba záznamového zařízení )

Podrobnosti o rychlosti - průběh rychlosti v závislosti na čase

Technická data - popis tachografu

Data z karty řidiče - načtení karty řidiče

Data z karty spolujezdce - načtení karty spolujezdce

Pozn. Pro zahájení stahovaní musí být spuštěna služba ATR a ve čtečce připojena podniková karta

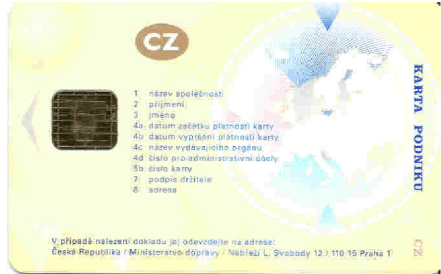

# 3.3 Export dat

#### Export stažených dat

Nejdříve si zobrazíme načtené data uložené na serveru TachoTel - tlačítko <u>Načíst</u> (za určité období - volba *Předvolby*).

Zobrazí se data, která byly staženy z tachografu v uvedeném období. Následně tlačítkem **Exportovat** provedeme vygenerování DDR souboru. DDD soubor si uložíme na disk pro následné zpracování.

| Vozidla        | Stažení da            | at Export             | dat Plán stahová                           | ní Nastavení            | O aplikaci       | Odhlášení                               | TachoTel                                     |
|----------------|-----------------------|-----------------------|--------------------------------------------|-------------------------|------------------|-----------------------------------------|----------------------------------------------|
| Podle          | O Stažené             | dny                   | • Datum s                                  | stažení                 |                  |                                         | 1                                            |
| Období od:     | 8.12.2014 00:         | 00:00                 | do: 14.12.2014.2                           | 3:59:59                 | Předvolby        | <ul> <li>Načíst</li> </ul>              | vat Zohrazit                                 |
| <u>SPZ</u>     | <u>Od</u>             | Do                    | <u>Datum stažení</u>                       | <u>Velikost souboru</u> | <u>Informace</u> | Expond                                  |                                              |
| SPZ 1<br>SPZ 2 | 20.11.2014 12.11.2014 | 07.12.2014 07.12.2014 | 08.12.2014 10:59:17<br>08.12.2014 11:46:59 | 7589<br>10042           | 1, 2             | Informace:                              | ı )                                          |
| SPZ 3          |                       |                       | 08.12.2014 13:45:48                        | 752                     | 1                | 2. Činnosti<br>3. Události              | tachografu<br>a chyby                        |
| 0.24           |                       |                       | 00121201110100100                          | 700                     |                  | 4. Podrobr<br>5. Technic<br>6. Data z k | nosti o rychlosti<br>ká data<br>karty řídiče |

# 3.4 Plán stahování

Slouží pro nastavení automatického stahování dat z tachografu nebo karty řidiče.

Nejdříve je zapotřebí vytvořit skupinu vozidel (karet řidičů) u kterých se bude automatické čtení provádět. To provedeme tlačítkem **<u>Přidat</u>**.

Pokud již máme skupinu vytvořenou a jen chceme provést změny zvolíme název skupiny (roletkové menu *Skupina*)

|                           |                | • |  |
|---------------------------|----------------|---|--|
| – Seznam sku<br>Skupina – | upin vozidel — |   |  |
| – Seznam sku<br>Skupina   | ıpin řidičů —  |   |  |
| Přidat Od                 | Istranit       |   |  |

V pravé části se zobrazí nastavení skupiny u které provedeme definici parametrů stahovaní dat. Implicitně

Seznam skupin vozidel-Název skupiny Skupina -۲ Perioda v domovské zemi [dny] 75 Přidat Odstranit Perioda kdekoliv [dny] 90 Upřednostnit v domovské zemi Seznam skupin řidičů -Seznam vozidel-Vybráno Skupina - 🔻 SPZ Vyhledat ..... Přidat Odstranit Vozidlo <u>SPZ</u> Vozidlo 1 SPZ 1 SPZ 2 Vozidlo 2 Vše Smazat vybrané Smazat vše Uložit

je nastaveno stahování dle maximálního povoleného intervalu a v domovské zemi.

Po zadání parametrů stahování nastavení uložíme - tlačítko Uložit

### 3.5 Nastavení

Slouží pro nastavení aplikace TACHOTel. Provedené změny je nutné potvrdit tlačítkem Uložit

| Vozidla          | Stažení da | t Export dat                           | Plán stahování | Nastavení | 0 8 |
|------------------|------------|----------------------------------------|----------------|-----------|-----|
| Obecné<br>Řidiči |            | Jazyk: 💄<br>arm zasílat na: 🗌<br>ložit |                |           |     |

#### Obecné

Jazyk - wbereme jazykovou verzi aplikace

Alarm - vyplníme emailovou adresu na kterou se budou posílat informace o případných chybách při

automatickém stahování dat z tachografu

### Řidiči

Zde si můžeme přiřadit k vozidlům řidiče. Toto nastavení je nutné provést při požadavku automatického stahováním karty řidičů - viz. <u>Plán stahování</u>

V seznamu označíme vozidlo ke kterému budeme přiřazovat řidiče.

| SPZ |                |            | Vybrat              |             |              |                 |
|-----|----------------|------------|---------------------|-------------|--------------|-----------------|
|     | <u>Vozidlo</u> | <u>SPZ</u> | Aktuální vzorek     | <u>Země</u> | <u>Místo</u> | <b>Rychlost</b> |
| V   | /ozidlo 1      |            | 17.12.2014 14:31:24 | CZ          |              | 0               |
| V   | /ozidlo 2      |            | 17.12.2014 14:31:24 | CZ          |              | 0               |
| V   | /ozidlo 3 👘    |            | 17.12.2014 14:31:24 | CZ          |              | 0               |
| V   | /ozidlo 4      |            | 17.12.2014 14:31:24 | CZ          |              | 0               |
| V   | ozidlo 5       |            | 17.12.2014 14:31:24 | CZ          |              | 0               |

|     |     |   | ~ | ۰. |  |
|-----|-----|---|---|----|--|
|     |     | 0 | - | 11 |  |
| - U | / 1 | U | ~ | пι |  |

Levým tlačítkem myši na konkrétním řádku s vozidlem zobrazíme přiřazené řidiče k vozidlu.

| – Vybraní řidiči – – – – – – – – – – – – – – – – – – |
|------------------------------------------------------|
|                                                      |
|                                                      |
|                                                      |
|                                                      |
|                                                      |
|                                                      |
|                                                      |
|                                                      |
| -                                                    |
|                                                      |
|                                                      |
| Přidat Smazat vybrané                                |
| Smazat vše                                           |
|                                                      |

Pokud chceme přidat nového řidiče vyplníme pole číslem karty řidiče (všech 15 znaků) a potvrdíme tlačítkem **<u>Přidat</u>** 

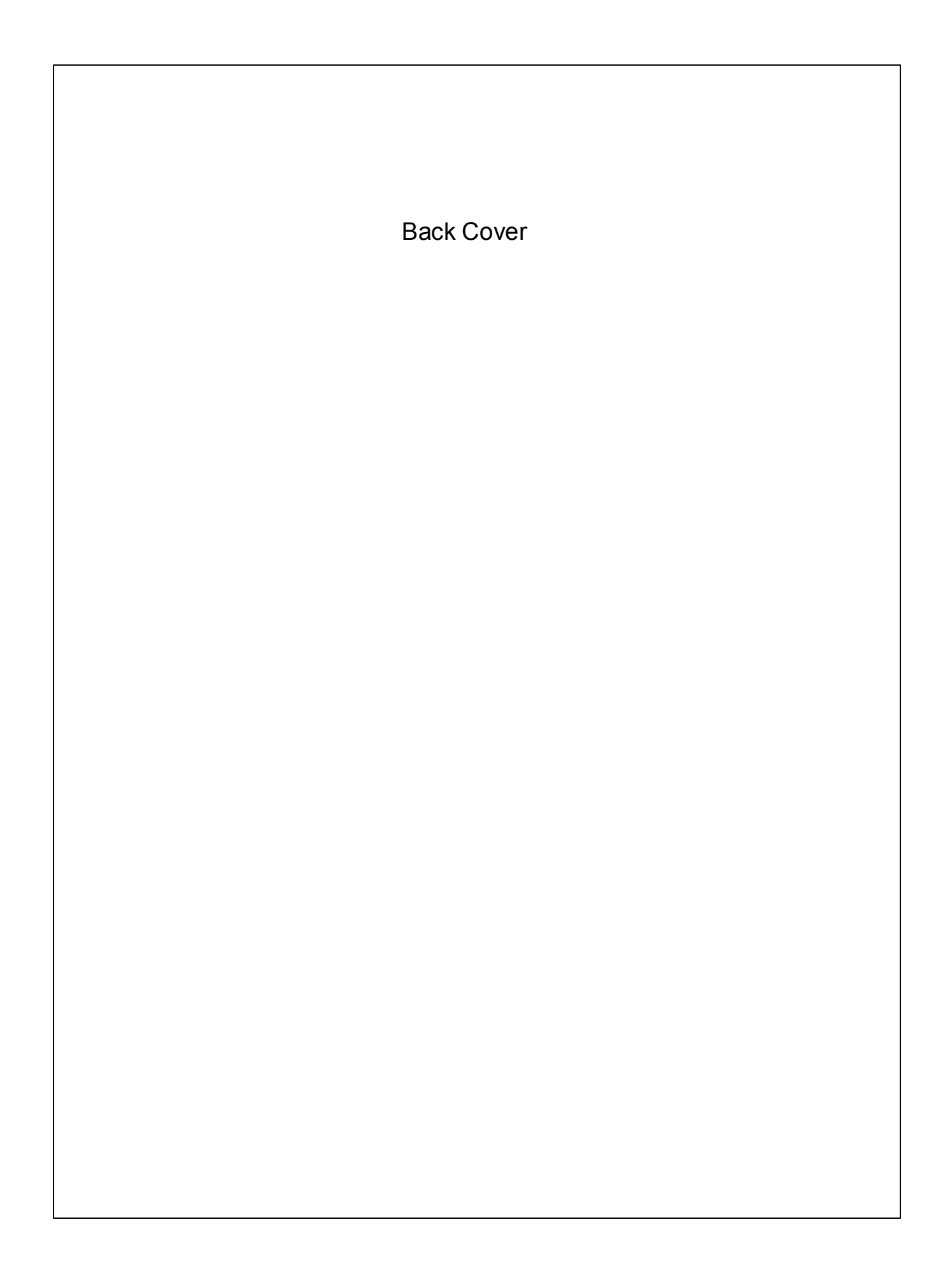